# 赣南师范大学继续教育学院

## 网络学习平台

## 学生使用手册

目 录

| 一、登录    | 3 |
|---------|---|
| 二、首页    | 4 |
| 三、 课程学习 | 4 |
| 1学习     | 5 |
| 2 作业    | 6 |
| 3 讨论    | 6 |
| 4成绩     | 7 |
| 四、考试安排  |   |
| 五、注意事项  |   |

#### 一、登录

#### 1、登录平台请在电脑网页地址栏内输入网址:

<u>http://degree.qingshuxuetang.com/gnnu/Home?schoolCategory=1</u> 在右上角点击"登录"窗口输入自己的用户名及密码,如下图所示:

|      | 简介 资讯公告        |                      | 登录   |
|------|----------------|----------------------|------|
|      | 扫码登录           | 账号登录<br>2070102      |      |
|      | □ ······       | 验证码登录 找回密码       登 录 |      |
| 开设专业 |                |                      | 更多   |
| 财务管理 | 使用<br><b>お</b> | 第三方账号<br>登录          | 地理科学 |
| 财务管理 | 财务管理           | 初等教育(小学教育方向)         | 地理科学 |

2、手机 APP: 扫描下载 APP 即可或者 APP store 搜索青书学堂

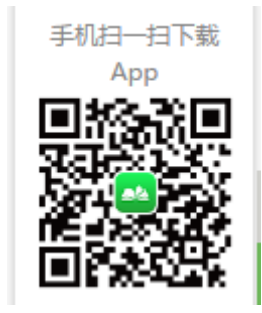

#### 3、登录密码

学生登录电脑端和 APP 手机端的账号密码是一样的。 学生登录账户:gnnu 学号,密码:身份证号码后六位 如:gnnu162292070102 密码: 200716 登录后进入"首页",最上面有一列功能按钮,下面将依次介绍: 首页是当前课程和学习进度展示,学习进度达到80%,为平时分学满。 包括登录得分、课件得分、论坛得分三项加起来进度为80%,中心评 分是教学点老师打分的,占20%,加上这个分数,平时分满分100, 进度100%。

|            | 首页 课程学习                                                       | 考试安排 毕业                                       | 论文 学籍异动               |            | ▲ 董志萍 - |
|------------|---------------------------------------------------------------|-----------------------------------------------|-----------------------|------------|---------|
| 开始学习 当前学期: | 好的开始。<br>是成<br>2017年春季 开始时间:2                                 | <b>力的一半</b><br><sup>017-02-01 结束时间</sup>      | Ð: 2017-08-31         |            |         |
| 学前心理学      | 学前心理学<br><sup>学习进度:20%</sup><br><sup>登录得分 0.0分<br/>继续学习</sup> | 在<br>(高起专)<br><sup>当前平时成绩总</sup><br>课件得分 0.0分 | 导分:20.0分<br>论坛得分 0.0分 | 中心评分 20.0分 |         |
| 学前         | 学前教育学<br><sup>学习进度</sup> : 20%<br><sup>登录得分 0.0分</sup>        | (高起专)<br><sup>当前平时成绩总《</sup><br>课件得分 0.0分     | 导分:20.0分<br>论坛得分 0.0分 | 中心评分 20.0分 |         |

#### 三、课程学习

点击"课程学习"即可进入课程的学习,学生可以在线学习课件、完成课程作业。如果在学习中遇到问题,可以在课程答疑栏目进行提问,教师会及时回复。如下图所示:

| 首页课程学习                          | 考试安排                        | 毕业论文     | 学籍异动 |                   | 』 董志萍 ▾ |
|---------------------------------|-----------------------------|----------|------|-------------------|---------|
|                                 |                             |          |      |                   |         |
|                                 |                             | 当前课程     |      | 所有课程              |         |
| 当前学期:2017年春季 开始时间:2017-02-03    | . 结束时间 : 20                 | 17-08-31 |      |                   |         |
| Partenter<br>またまで<br>学前教育学(高超专) | Pesded<br>eksates<br>学前教育管理 | 学前教育学    |      | また。<br>学前心理学(高超专) |         |
|                                 |                             |          |      |                   |         |
|                                 |                             |          |      |                   |         |

## 1 学习

学习界面如下:我们在"当前课程"点击某门课程进去,点击下面的 "学习",可以看到各个章节课件,点击某个章节可以开始学习。

|                                                                                                    | 首页课程学习考                                                                                              | 试安排 毕业论文 学籍异动                                                                                                    |                                                                                                | 』 董志萍 ▼                     |
|----------------------------------------------------------------------------------------------------|----------------------------------------------------------------------------------------------------|----------------------------------------------------------------------------------------------------|------------------------------------------------------------------------------------------------|-----------------------------|
| <b>1</b>                                                                                                    | 20~60学时<br><sub>课程时长</sub>                                                                           | 0小时0分钟<br>已学时长                                                                                                    | 0.0分<br>得分                                                                                     | 开始学习                        |
| Prototel<br>はのかい<br>すり<br>すり<br>たか。<br>うい<br>たか。<br>うい<br>たか。<br>うつ<br>たか。<br>うつ<br>たか。<br>うつ<br>たか。<br>うつ<br>たか。<br>うつ<br>たか。<br>うつ<br>たか。<br>うつ<br>たか。<br>うつ<br>たか。<br>うつ<br>たか。<br>うつ<br>たか。<br>うつ<br>たか。<br>うつ<br>たの<br>うつ<br>たの<br>うつ<br>たの<br>うつ<br>たの<br>うつ<br>たの<br>うつ<br>たの<br>うつ<br>たの<br>うつ<br>たの<br>うつ<br>たつ<br>うつ<br>たつ<br>うつ<br>たつ<br>うつ<br>たつ<br>うつ<br>たの<br>うつ<br>たの<br>うつ<br>たつ<br>うつ<br>たつ<br>うつ<br>たつ<br>うつ<br>たつ<br>うつ<br>たつ<br>うつ<br>たつ<br>うつ<br>たつ<br>たつ<br>たつ<br>たつ<br>たつ<br>たつ<br>たつ<br>たつ<br>たつ<br>たつ<br>たつ<br>たつ<br>たつ | 得分规则(相关资源或<br>总评分数:总平时成绩<br>平时成绩总分:以下所列的<br>学习登录:0.5分/次。<br>课件学习:连续学习1<br>论坛交流:发帖/回帖<br>学习中心评分:学习中心相 | 作业空缺时,平时分得分暂为相应<br>结分x50%+期未分数x50%+其他分<br>转度给分之和。<br>共12分。<br>0.0分钟可得1.0分。共60分。<br>得:1.0分/个,水帖-2.0分。发帖总分<br>提醒学生完成作业及其他学习活动的情 | 2權快的時分,待资源建设好后,成绩将重新<br>x0%。(总评成绩评定后,继续学习会保存记录<br>=(发帖数+回帖数-水帖数)x1.0-2.0x水贴数,共85<br>兄评定 ,共20分。 | 被照规则计算)<br>但不再算入总评成绩)<br>分。 |
|                                                                                                    | 资料 📝 作业                                                                                              | अत्त 🎝                                                                                                    | 成绩 📝 课程反馈                                                                                      |                             |
| ● 参考书目                                                                                                    |                                                                                                    |                                                                                                    |                                                                                                |                             |
| ▶ 参考书目                                                                                                    |                                                                                                    |                                                                                                    |                                                                                                |                             |
| 動物である 動物である もので、 もので、 もので、 もので、 もので、 もので、 もので、 もので、                                                                                                    |                                                                                                    |                                                                                                    |                                                                                                |                             |
| ■ 课程精讲                                                                                                    |                                                                                                    |                                                                                                    |                                                                                                |                             |
| ● 课程讲授                                                                                                    |                                                                                                    |                                                                                                    |                                                                                                |                             |

### 2 作业

做作业界面如下:点击"作业"可以看到该课程的章节练习题,点击 "开始测试"即可开始作业,作业提交后,可以查看正确答案,也可 以参考答案重新测试。

|                                     | 首页 课程学习 考试安排                                                                                                  | F 毕业论文 学籍异动                                                                                                    |                                                                             | 1 董志萍・                                |
|-------------------------------------|----------------------------------------------------------------------------------------------------|----------------------------------------------------------------------------------------------------|-----------------------------------------------------------------------------|---------------------------------------|
| 罩                                   | 20~60学时<br>课程时长                                                                                               | 0小时0分钟<br><sup>已学时长</sup>                                                                                                    | <b>0.0分</b><br><sub>得分</sub>                                                | 开始学习                                  |
| <ul> <li>学前教育学(高起<br/>を)</li> </ul> | 得分规则(相关资源或作业) 总评分数: 总平时成绩总分: 平时成绩总分: 以下所列各项总 学习登录: 0.5分/次。共12 课件学习: 连续学习10.0分时 论坛交流: 发帖/回帖得:1 学习中心评分: 学习中心根据学 | <b>空缺时,平时分得分暂为相应模块</b><br>x50%+期末分数x50%+其他得分x0%<br>分之和。<br>2分。<br>钟可得1.0分。共60分。<br>.0分/个,水帖-2.0分。发帖总分=(发)<br>生完成作业及其他学习活动的情况评较 | 的满分,待资源建设好后,成绩料<br>。 (总评成绩评定后,继续学习会保存<br>占数+回帖数-水帖数)x1.0-2.0x水贴数<br>E,共20分。 | 5重新按照规则计算)<br>字记录但不再算入总评成绩)<br>, 共8分。 |
| ■ 学习                                | 资料 📝 作业                                                                                                    | 🗭 讨论                                                                                                    | ☑ 课程反馈                                                                      |                                       |
| 练习题<br><sup>总分:100分及格分:</sup>       | : 60分 总时长:120分钟 状态:尚未                                                                                         | 开始做题                                                                                                    |                                                                             | 开始测试                                  |

## 3 讨论

点击进入界面参与讨论,如下图所示:

|                                                                                                    | 首页 课程学习 考试安排                                                                                                    | 毕业论文 学籍异动                                                                                                    |                                                                      | 』 董志萍 ▼                                 |
|----------------------------------------------------------------------------------------------------|----------------------------------------------------------------------------------------------------|----------------------------------------------------------------------------------------------------|----------------------------------------------------------------------|-----------------------------------------|
| <b>7</b>                                                                                                    | 20~60学时<br>课程时长                                                                                                    | 0小时0分钟<br><sup>已学时长</sup>                                                                                       | <b>0.0分</b><br>得分                                                    | 开始学习                                    |
| 学前教育学(高起<br>专)<br>在修                                                                                                    | 得分规则(相关资源或作业空)<br>总评分数: 总平时成绩总分x5<br>平时成绩总分:以下所列各项总分<br>学习登录: 0.5分/次,共12分<br>课件学习: 连续学习10.0分钟<br>论坛交流: 发帖/回帖得:1.0;<br>学习中心评分:学习中心根据学生 | 缺时,平时分得分暂为相应模块<br>10%+期末分数x50%+其他得分x0%。<br>之和。<br>注<br>可得1.0分。共60分。<br>分/个,水帖-2.0分。发帖总分=(发射<br>完成作业及其他学习活动的情况评定 | 的满分,待资源建设好后,成绩<br>(总评成绩评定后,继续学习会的<br>数+回帖数-水帖数)x1.0-2.0x水贴<br>,共20分。 | 時行重新按照规则计算)<br>保存记录但不再算入总评成绩)<br>数,共8分。 |
| 2 学习                                                                                                    | 资料                                                                                                    | 📢 讨论                                                                                                    | 📝 课程反馈                                                               |                                         |
|                                                                                                    |                                                                                                    |                                                                                                    |                                                                      | 发布新帖                                    |
| 内容预览                                                                                                    |                                                                                                    | 浏览/回复                                                                                                    | 最后发表                                                                 |                                         |
| 幼儿园内部环境的构成要                                                                                                    | 素 ?                                                                                                    | 0/0                                                                                                    | 陈萍/2017-04-26 0                                                      | 08:58:59                                |
| 幼儿园内部的环境结构                                                                                                    |                                                                                                    | 0/0                                                                                                    | 陈萍/2017-04-26 0                                                      | 08:58:09                                |
| 幼儿园环境的概念                                                                                                    |                                                                                                    | 0/0                                                                                                    | 陸港/2017 04 26 (                                                      |                                         |
| NOV OF AN OF AN OF |                                                                                                    | 0,0                                                                                                    | ₩示;₩/2017-04-200                                                     | 08:56:31                                |

### 4 成绩

此处列表显示在修课程的详细成绩信息。点击箭头所指内容,会显示什么时间什么设备登录的学习的,最低下有平时分和期末分,以及总评。如下图所示:

| 学前教育学(高起<br>专)  | 学习登录:<br>课件学习:<br>论坛交流:<br>学习中心评分: | 0.5分/次。共12分。<br>连续学习10.0分钟可得1.0分。共60分。<br>发标/回帖得:1.0分/个,水帖-2.0分。发帖总分=(发帖数+回帖数-水帖数)x1.0-2.0x水贴数,共8分。<br>学习中心根据学生完成作业及其他学习活动的情况评定 ,共20分。 |      |
|-----------------|------------------------------------|----------------------------------------------------------------------------------------------------|------|
| 在修<br>副 学习      | 資料                                 | ☑ 作业 ● 讨论 ■ 成绩 ☑ 课程反馈                                                                                                    |      |
| 网上学习评分(共80分)    |                                    |                                                                                                    | 得分   |
| 》学习登录(12分)      |                                    |                                                                                                    | 0.5  |
| 时间              |                                    | 登录设备                                                                                                    |      |
| 17-4-26 上午11:29 |                                    | PC                                                                                                    |      |
| 🍌 课件学习(60分)     |                                    |                                                                                                    | 0.0  |
| » 论坛得分(8分)      |                                    |                                                                                                    | 0.0  |
| 中心学习评分(20分)     |                                    |                                                                                                    | 得分   |
| >> 纸质作业及参加活动    |                                    |                                                                                                    | 20.0 |

#### 四、考试安排

此处列表显示相关课程的详细考试信息,点击"进入考试"进行答题。

| 秋春       在紙期未報法         「第1字期 ②         「第1字期 ③         「第1字期 ④         「第1字期 ④         「第1字第 ④         2016年下学期期未考試         ガ育学(高起专)         2016年下学期期未考試         小理学(高起专)         2016年下学期期未考試         世长: 90分钟 及格分: 60分 总分: 100分 成绩: 46分         管理学(高起专)         2016年下学期期未考試         竹考日期: 2017-03-01-2017-03-31         「新古田期: 2017-03-01-2017-03-31         「日 田 : 2017-03-01-2017-03-31         「日 田 : 2017-03-01-2017-03-31         「日 田 : 2017-03-01-2017-03-31         「日 田 : 2017-03-01-2017-03-31         「日 田 : 2017-03-01-2017-03-31         「日 田 : 2017-03-01-2017-03-31         「日 田 : 2017-03-01-2017-03-31         日 田 : 2016年下学期間未考試         「日 田 : 2017-03-01-2017-03-31         「日 田 : 2017-03-01-2017-03-31         「日 田 : 2017-03-01-2017-03-31         「日 田 : 2017-03-01-2017-03-31         「日 田 : 2017-03-01-2017-03-31         「日 田 : 2017-03-01-2017-03-31         日 田 : 2016年下学期間未見         日 : 100分钟 及格分: 60分 总分: 100分 成绩 : 75分                                                                                                    | 首页        | 课程学习考试安排毕业论文学籍异动                                                             | ▲ 董志萍 • |
|----------------------------------------------------------------------------------------------------|-----------|------------------------------------------------------------------------------|---------|
| <ul> <li>▶● 第1字期 ②</li> <li>▶● 第2字期 ③</li> <li>▶ 第2字期 ③</li> <li>2016年下学期期末考试<br/>开号日期: 2017-03-01-2017-03-31</li> <li>▶ 新ば基束</li> <li>▶ 100分前 及宿分: 60分 总分: 100分 成绩: 93分</li> <li>▶ 100分前 及宿分: 60分 总分: 100分 成绩: 93分</li> <li>▶ 100分前 及宿分: 60分 总分: 100分 成绩: 93分</li> <li>▶ 100分前 及宿分: 60分 总分: 100分 成绩: 46分</li> <li>▶ 100分前 及宿分: 60分 总分: 100分 成绩: 46分</li> <li>▶ 1006年下学期期末考试<br/>西田: 2017-03-01-2017-03-31</li> <li>▶ 1006年下学期期末考试<br/>田田: 2017-03-01-2017-03-31</li> <li>▶ 1006年下学期期末考试<br/>田田: 2017-03-01-2017-03-31</li> <li>▶ 1006年下学期期末考试<br/>田田: 2017-03-01-2017-03-31</li> <li>▶ 1006年下学期期末考试<br/>田田: 2017-03-01-2017-03-31</li> <li>▶ 1006年下学期期末考试<br/>田田: 2017-03-01-2017-03-31</li> <li>▶ 1006年下学期期末考试<br/>田田: 2017-03-01-2017-03-31</li> <li>▶ 1006年下学期期末考试<br/>田田: 2017-03-01-2017-03-31</li> <li>▶ 1006年下学期期末考试<br/>田田: 2017-03-01-2017-03-31</li> <li>▶ 1006年下学期期末考试<br/>田田: 2017-03-01-2017-03-31</li> <li>▶ 1006年下学期期末考试<br/>田田: 2017-03-01-2017-03-31</li> <li>▶ 1006年下学期期末考试<br/>田田: 2017-03-01-2017-03-31</li> <li>▶ 1006年下学期期末考试<br/>田田: 2017-03-01-2017-03-31</li> <li>▶ 1006年下学期期末考试</li> <li>▶ 1006年下学期末考试</li> <li>▶ 1006年下学期末考试</li> <li>▶ 1006年下学期末考试</li> <li>▶ 1006年下学期末考试</li> <li>▶ 1006年下学期末考试</li> <li>▶ 1006年下学期末考试</li> <li>▶ 1006年下学期末考试</li> <li>▶ 1006年下学期末考试</li> <li>▶ 1006年下学期末考试</li> <li>▶ 1006年下学期末考试</li> <li>▶ 1006年下学期末表式</li> <li>▶ 1006年下学期末表式</li> <li>▶ 1006年下学刊表式</li> <li>▶ 1006年下学刊表式</li></ul> | 补考 在线期末考试 |                                                                              |         |
| ● 第2学期 ②         教育学(高起专)       2016年下学期期未考试<br>开考日期: 2017-03-01-2017-03-31.       考试结束         砂理学(高起专)       2016年下学期期未考试<br>开考日期: 2017-03-01-2017-03-31.       考试结束         心理学(高起专)       2016年下学期期未考试<br>开考日期: 2017-03-01-2017-03-31.       考试结束         管理学(高起专)       2016年下学期期未考试<br>开考日期: 2017-03-01-2017-03-31.       考试结束         管理学(高起专)       2016年下学期期未考试<br>开考日期: 2017-03-01-2017-03-31.       考试结束                                                                                                    | ▶ 第1学期 📀  |                                                                              |         |
| 教育学(高起专)       2016年下学期期未考试<br>开考日期:2017-03-01-2017-03-31<br>时长:90分钟 及棺分:60分 总分:100分 成绩:93分       考试结束         心理学(高起专)       2016年下学期期未考试<br>开考日期:2017-03-01-2017-03-31<br>时长:90分钟 及棺分:60分 总分:100分 成绩:46分       考试结束         管理学(高起专)       2016年下学期期未考试<br>开考日期:2017-03-01-2017-03-31<br>时长:90分钟 及棺分:60分 总分:100分 成绩:75分       考试结束                                                                                                    | ▶ 第2学期    |                                                                              |         |
| 2016年下学期期未考试       考试结束         小理学(高起专)       开考日期:2017-03-01-2017-03-31       考试结束         时长:90分钟 及棺分:60分 总分:100分 成绩:46分       2016年下学期期未考试       7         管理学(高起专)       开考日期:2017-03-01~2017-03-31       考试结束         时长:90分钟 及棺分:60分 总分:100分 成绩:75分       考试结束                                                                                                    | 教育学(高起专)  | 2016年下学期期末考试<br>开考日期:2017-03-01~2017-03-31<br>时长:90分钟 及棺分:60分 总分:100分 成绩:93分 | 吉東      |
| 2016年下学期期未考试 管理学(高起专) 开考日期: 2017-03-01~2017-03-31 考试结束 时长: 90分钟 及宿分: 60分 总分: 100分 成绩: 75分                                                                                                    | 心理学(高起专)  | 2016年下学期期末考试<br>开考日期:2017-03-01~2017-03-31<br>时长:90分钟 及棺分:60分 总分:100分 成绩:46分 | 吉東      |
|                                                                                                    | 管理学(高起专)  | 2016年下学期期末考试<br>开考日期:2017-03-01~2017-03-31<br>时长:90分钟 及棺分:60分 总分:100分 成绩:75分 | 吉東      |
|                                                                                                    |           |                                                                              |         |

#### 五、注意事项

1、成绩等于平时分+期末分=总评,两者缺一不可,总评大于 60 分为及格,请大家认真阅读下图得分规则

| 总成绩权重分配:(总比例=100%) |       |       |    |       |     |      |       |                  |  |
|--------------------|-------|-------|----|-------|-----|------|-------|------------------|--|
| 平时成绩               | 50    | %     |    | 期末成绩  | 50  | %    | 其他得分  | <del>)</del> 0 % |  |
| 平时成绩分布情况:          | (总分=) | 100分) |    |       |     |      |       |                  |  |
|                    |       |       |    |       |     |      |       |                  |  |
| 登录                 | 最高    | 12    | 分; | 每次 0. | 5 分 | ;    |       |                  |  |
| 课件学习               | 最高    | 60    | 分; | 连续学习  | 10  | 分钟得  | 1 分;  |                  |  |
| 电子书学习              | 最高    | 0     | 分; | 连续学习  | 0   | 分钟得  | 0 分;  |                  |  |
| 论坛                 | 最高    | 8     | 分; | 发/回帖  | 1   | 分/帖; | 水贴扣 2 | 分/帖;             |  |
| 作业                 | 最高    | 0     |    | 分     |     |      |       |                  |  |
| 中心评分               | 最高    | 20    |    | 分     |     |      |       |                  |  |

|           | 首页 课程学习 | 考试安排      | 毕业论文           | 学籍异动       | ▲林小龙 -               |
|-----------|---------|-----------|----------------|------------|----------------------|
| 首页 / 个人信息 |         |           |                |            | 我的青书 我的问答            |
| 个人资料 修改密码 |         |           |                |            | 不入信息<br>系统通知<br>使用報助 |
| 头像设置      |         | 姓名        | 杯小龙            |            | 注销                   |
| 学籍信息      |         | 身份证<br>住址 | 36072719<br>住址 | 8803200716 |                      |
|           |         | 手机        | 15168396       | 659 更换手机号  |                      |
|           |         | 邮箱        | 绑定邮箱           | Ĩ          |                      |
|           |         |           |                | 返回保存       |                      |
|           |         |           |                |            |                      |

2、右上角名字下面,可以看到系统通知以及个人信息,如下图所示:

若有疑问,可以联系 QQ3140384175 (青书客服)